## Welcome on board

Fed

Large Box

90

Fede

This is a step-by-step guide to support you with all your shipping requirements.

At FedEx we aim to provide you with an outstanding experience for each and every transaction.

#### FedEx Services 03 - International Services 03 - Value-Added Services 04 Rates & Transit Times 06 – Fuel Surcharge 07 **Packaging Solutions** 08 - Packaging Tips 10 Automation Tools 11 FedEx User ID and Password 11 **Scheduling Pickups** 12 **Air Waybill** 13 - Packaging and Shipment Details 14 - Billing Details 15 FedEx Global Trade Manager 18 Commercial Invoice 19 FedEx Tracking 20 **Other Tracking Options** 21 FedEx Mobile App 21 FedEx Delivery Manager 22 FedEx Delivery Signature Options 23 FedEx<sup>•</sup> Global Returns 25 More Information 25 **Condition of Carriage** 25

## CONTENTS

## **International Services**

FedEx Express offers a flexible range of international express services for reliable, time-definite, door-to-door, customs-cleared delivery to over 220 countries and territories worldwide.

| Service                                  | Description                                                                                                    | Transit Times                                                                    | Service Features                                                                                                    |
|------------------------------------------|----------------------------------------------------------------------------------------------------|----------------------------------------------------------------------------------|----------------------------------------------------------------------------------------------------|
| FedEx International First                | Whenever you need the fastest transit time<br>with an early morning delivery, use FedEx<br>International First and benefit from a<br>premium, door-to-door customs cleared and<br>time-definite service.                                                                                                    | An early morning delivery<br>service typically in 2 to 3<br>business days        | <ul> <li>Proof of delivery</li> <li>Money Back Guarantee</li> <li>Shipment tracking</li> <li>Customs clearance included</li> </ul> |
| FedEx International<br>Priority® Express | Express delivery service by 10:30 a.m. or noon<br>to selected countries and territories for<br>sending shipments up to 68kg per shipment.                                                                                                    | Delivery typically within 3<br>to 4 business days, by the<br>end of business day | <ul> <li>Proof of delivery</li> <li>Money Back Guarantee</li> <li>Shipment tracking</li> <li>Customs clearance included</li> </ul> |
| FedEx International<br>Priority          | Worldwide end of the day delivery service for sending shipments up to 68kg per shipment.                                                                                                    | Delivery typically within<br>3 to 4 business days, by<br>the end of business day | <ul> <li>Proof of delivery</li> <li>Money Back Guarantee</li> <li>Shipment tracking</li> <li>Customs clearance included</li> </ul> |
| FedEx International<br>Priority Freight  | Fast, time-definite, customs-cleared,<br>premium air freight service. At least one item<br>must weigh over 68 kg or exceed the<br>maximum dimension for FedEx International<br>Priority service.                                                                                                    | Delivery typically within<br>3 to 4 business days                                | <ul> <li>Proof of delivery</li> <li>Money Back Guarantee</li> <li>Shipment tracking</li> <li>Customs clearance included</li> </ul> |
| FedEx International<br>Economy           | Economical, time-definite, customs-cleared,<br>door-to-door service for worldwide<br>shipments<br>up to 68 kg per shipment.                                                                                                    | Delivery typically in 4 to 7<br>business days                                    | <ul> <li>Proof of delivery</li> <li>Money Back Guarantee</li> <li>Shipment tracking</li> <li>Customs clearance included</li> </ul> |
| FedEx International<br>Economy Freight   | Economical, time-definite, customs-cleared,<br>air freight service. At least one item must<br>weigh over 68 kg or exceed the maximum<br>dimension for FedEx International Economy<br>service.<br>Pickup and delivery options include<br>door-to-door, door-to-airport,<br>airport-to-airport and airport-to-door. | Delivery typically within 4 to 10 business days                                  | <ul> <li>Proof of delivery</li> <li>Money Back Guarantee</li> <li>Shipment tracking</li> <li>Customs clearance included</li> </ul> |
| FedEx 10kg Box<br>FedEx 25kg Box         | Easy to assemble, convenient boxes offering<br>optimum protection during transportation.<br>This flat-rate pricing option uses FedEx<br>International Priority service.                                                                                                    | Delivery typically within<br>3 to 4 business days, by<br>the end of business day | • Express delivery service to over 220 countries and territories worldwide.                                                        |

#### Note:

- To check the service availability and transit times, go to 'Get Rates & Transit Times' on fedex.com/kw or call FedEx Customer Service on 1802233.
- For details on the Money Back Guarantee, go to FedEx Conditions of Carriage.
- Maximum declared value may vary depending on the country/territory of destination. For more information, call FedEx Customer Service on 1802233.

## Value-Added Services

You can customize your shipment to your needs (or the needs of your recipients) with value added services from FedEx Express. The following are descriptions of the fees.

| Service                                                                                     | Definition                                                                                                    | Fees <sup>(2)</sup> (KWD)                                                                                                    |
|---------------------------------------------------------------------------------------------|----------------------------------------------------------------------------------------------------|----------------------------------------------------------------------------------------------------|
| Dangerous Goods <sup>(1)</sup><br>Only available<br>on express services.                    | <ul> <li>FedEx Express Dangerous Goods services allow the shipping of regulated dangerous substances and materials including door-to-door delivery and customs clearance.</li> <li>Applicable fee depends on the Dangerous Goods type:</li> <li>Accessible Dangerous Goods (ADG)<br/>The content of package must be accessible during transit for security reasons.</li> <li>Inaccessible Dangerous Goods (IDG)<br/>The content of package does not have to be accessed during transit and can be mixed with other freight.</li> <li>Dry Ice (DI)<br/>Dry ice is a hazardous commodity that requires special handling, subject to simplified regulations. This means it can be offered in locations where fully regulated Dangerous Goods services are not offered.</li> <li>In case a shipment contains both Dry Ice and Dangerous Goods, only the respective Dangerous Goods surcharge applies.</li> <li>Please refer to FedEx Express Conditions of Carriage (fedex.com/kw/services/terms/) and the Dangerous Goods section on fedex.com/kw.</li> </ul> | <ul> <li>FedEx International Priority</li> <li>ADG: KWD 0.32/kg<sup>(3)</sup><br/>(minimum KWD 20.5)</li> <li>IDG: KWD 0.22/kg<sup>(3)</sup><br/>(minimum KWD 14)</li> <li>DI: KWD 0.3/kg<sup>(3)</sup><br/>(minimum KWD 2.1/shipment)</li> <li>FedEx International Priority<br/>Freight</li> <li>ADG: KWD 0.32/kg<sup>(3)</sup><br/>(minimum KWD 20.5)</li> <li>IDG: KWD 0.22/kg<sup>(3)</sup><br/>(minimum KWD 14)</li> <li>DI: KWD 0.3/kg<sup>(3)</sup><br/>(minimum KWD 2.1/shipment)</li> </ul> |
| Diplomatic Bag<br>(Diplomatic Mail) <sup>(1)</sup>                                          | We accept diplomatic shipments between embassies and consulates of the same country/territory for delivery by International Priority service. As per the Vienna Convention of 1961, Diplomatic Bags receive diplomatic immunity from inspection or delay.                                                                                                    | Free                                                                                                    |
| FedEx Electronic<br>Trade Documents                                                         | With FedEx Electronic Trade Documents (ETD) you can streamline your international shipments by uploading your customs documentation electronically. ETD reduces the amount of paper you print for each shipment, allows for faster pickup and helps to pre-clear your shipments, reducing the risk of your shipment being delayed in customs. ETD feature needs to be activated within your automated shipping tool.                                                                                                    | Free                                                                                                    |
| FedEx" Global Returns<br>or FedEx Import<br>Shipping Print Label <sup>(1)</sup>             | Create return or import shipping labels on your computer or shipping system. Then simply print and provide the label to your customer or send it as PDF via email.                                                                                                    | Free                                                                                                    |
| FedEx <sup>*</sup> Global Returns<br>or FedEx Import<br>Shipping Email Label <sup>(1)</sup> | Create return or import shipping labels and allow your customers to access these electronically and edit them as needed.                                                                                                    | KWD 1/label                                                                                                    |

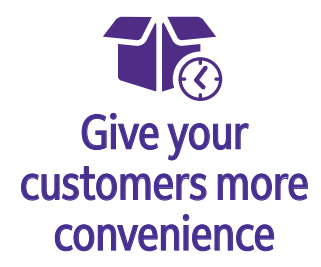

Your customers can receive their shipments when and where it is convenient for them, through FedEx Delivery Manager. For details, see page 22.

## Value-Added Services (continued)

| Service                                                    | Definition                                                                                                    | Fees <sup>(2)</sup> (KWD)                                                                                                    |
|------------------------------------------------------------|----------------------------------------------------------------------------------------------------|----------------------------------------------------------------------------------------------------|
| FedEx International<br>Broker Select Option <sup>(1)</sup> | <ul> <li>A fee applies to FedEx International Broker Select (BSO) shipments when all of the following occur:</li> <li>A broker (other than FedEx Express or FedEx Express designated) clears the shipment.</li> <li>FedEx Express picks up the shipment at the customer's broker location and delivers it to the final consignee.</li> <li>The consignee's location is served by a different clearance point than the broker's clearance point.</li> </ul> | KWD 0.36/kg <sup>(3)</sup><br>(minimum KWD 3.4)                                                                                                    |
| FedEx Priority Alert <sup>(1)</sup>                        | FedEx Priority Alert (FPA) is a specialized, fee-based and contract-only service specifically designed for customers requiring a high degree of shipment visibility and delivery compliance. By combining special boarding, enhanced shipment status tracking and operational recovery procedures, FPA provides a totally reliable solution for your shipment.                                                                                             | FedEx International Priority:<br>KWD 0.32/kg <sup>(3)</sup> (minimum KWD 8.5)<br>FedEx International Priority Freight:<br>KWD 0.32/kg <sup>(3)</sup> (minimum KWD 8.5)                                                                           |
| FedEx Priority Alert<br>Plus™                              | Our FedEx Priority Alert Plus (FPA+) service includes all the features of FPA as well as pro-active intervention capabilities for temperature sensitive shipments. With FPA+, re-icing, gel pack replenishments & cold storage are included as standard in the service.                                                                                                    | FedEx International Priority:<br>KWD 0.42/kg <sup>(3)</sup> (minimum KWD 9.5)<br>FedEx International Priority Freight:<br>KWD 0.42/kg <sup>(3)</sup> (minimum KWD 9.5)                                                                           |
| On Demand Care <sup>(1)</sup>                              | On Demand Care (ODC) is a fee-based service for non-food items providing intervention services such as Dry lce replenishment and gel pack reconditioning/exchange, to protect the integrity of temperature-controlled shipments delayed in-transit. This service is not available at all locations. This service is not guaranteed and is subject to the identification of the shipment and must be booked via Customer Service.                           | FedEx International Priority<br>and FedEx International Economy:<br>KWD 1.6/kg <sup>(3)</sup> (minimum KWD 39)<br>FedEx International Priority Freight and<br>FedEx International Economy Freight:<br>KWD 1.6/kg <sup>(3)</sup> (minimum KWD 39) |
| Hold at FedEx Location <sup>(1)</sup>                      | As an alternative to a business or residential delivery, you can choose Hold at FedEx<br>Location (HAL), and have recipients pick up their shipments at a FedEx Express location.<br>For more details, contact FedEx Customer Service at 1802233.                                                                                                    | Free                                                                                                    |
| FedEx Customs<br>Brokerage Services                        | FedEx Express offers a seamless standard customs clearance process to enable on-time delivery of your goods. We also offer a range of specialised inbound clearance solutions subject to an additional fee (VAT may apply at the applicable rate).                                                                                                    | You can find more information on fedex.com/kw/ancillaryservices.                                                                                                    |

## **Rates and Transit Times**

To get transit times and rates, follow the simple instructions detailed below. Start by going to 'Get Rates & Transit Times' on fedex.com/kw, on the main menu under 'Shipping'. You don't need to login for this. However, in order to view your personalized rates you need to login first.

Please refer to page 11 for instructions on how to create a User ID and password.

## 1. From/To Section

- **From:** Enter the address details location of origin (postal code or city).
- **2** To: Fill in the details of the destination location (postal code or city).

| Tell | us about your shipment. |
|------|-------------------------|
|------|-------------------------|

FROM

то

## 2. Package and Shipment Details

- 1 Enter the package details: type of packaging, number of packages, weight and ship date.
- 2 Select "I'm shipping to a residence", if you are shipping to a residential address.
- Click on "Show Rates" to see the services available and the applicable quote and delivery times.

| PACKAGING                       |                         | $\sim$ | NO. OF PACKAGES | $\sim$ |
|---------------------------------|-------------------------|--------|-----------------|--------|
| Your Packaging                  |                         |        | 2               |        |
| L × W × H (OPTIONAL)            |                         |        | UNIT            | $\sim$ |
| ×                               | ×                       |        | cm              |        |
| Package dimensions may impact y | ou <mark>r</mark> rate. |        |                 |        |
| WEIGHT                          |                         |        | UNIT            |        |
| WEIGHT                          |                         |        | kg              | ~      |
| Max package weight 1000 kg      |                         |        |                 |        |
|                                 |                         |        | CURRENCY        | 12.2   |
| CARRIAGE VALUE (UPTIONAL        | )                       |        | USD             | ~      |
| SHIP DATE                       |                         |        |                 | ~      |
| Monday, January 20              |                         |        |                 | ~      |
| I'm shipping to a residence     |                         |        |                 |        |
|                                 |                         |        |                 |        |
|                                 |                         |        |                 |        |
|                                 |                         | -      |                 |        |
|                                 | SHOW RA                 | TES    |                 |        |
|                                 |                         |        |                 |        |

## 3. Rates and Transit Times Details

- 1 Service options, applicable rates and delivery times are displayed.
- 2 You can see the rate breakdown by clicking on the arrow next to the orange button.
- 3 Choose your preferred option and finalize the shipment.

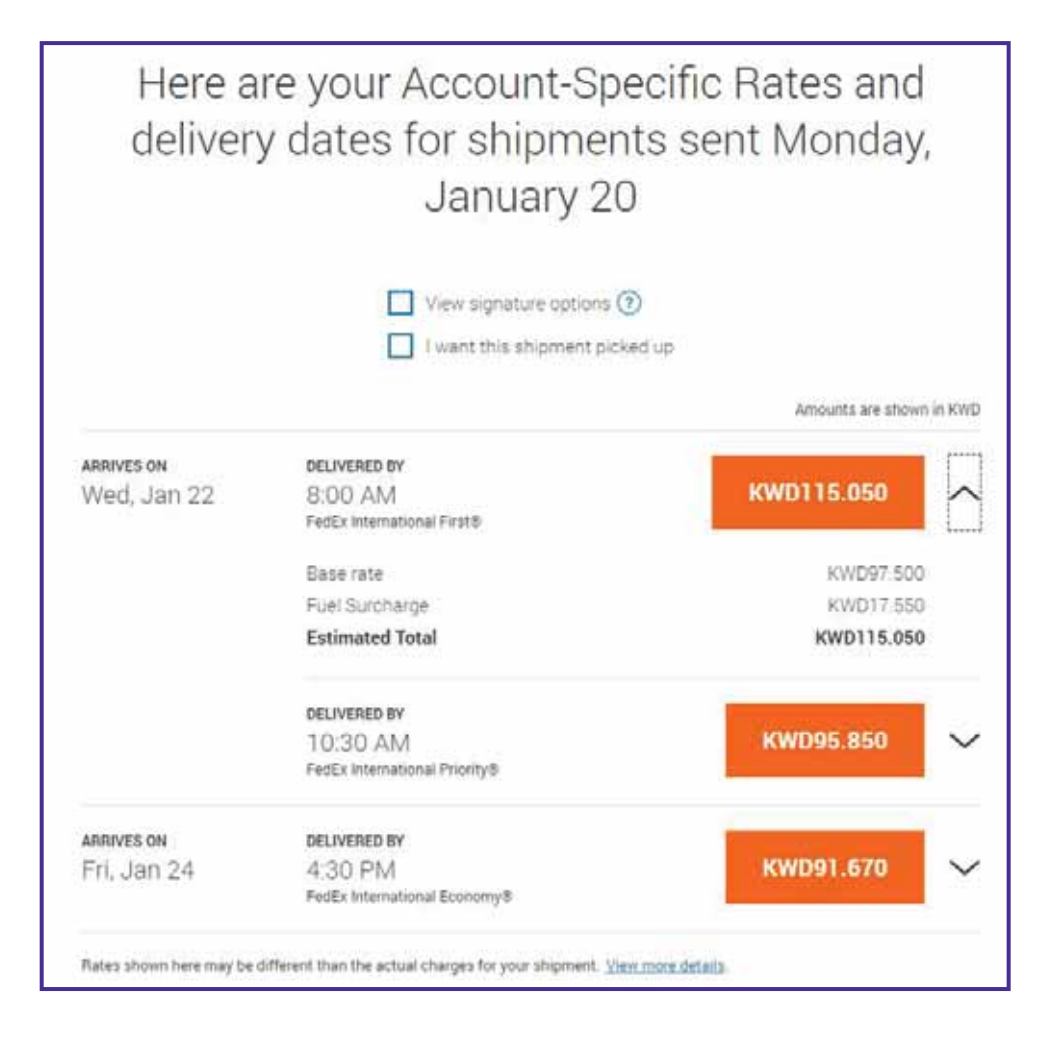

## **Fuel Surcharge**

Go to fedex.com/kw/fuelsurcharge to get updated information on the fuel surcharges applicable on international and domestic shipments.

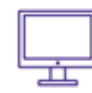

## Go online to get quotes for rates and transit times

Go to fedex.com/kw and select 'Get Rates and Transit Times' from the Shipping Tab

## **Packaging Solutions**

Choose from our range of ready-to-use, self-sealing packaging in a choice of shapes and sizes. They are available free of charge for your international shipments with FedEx Express.

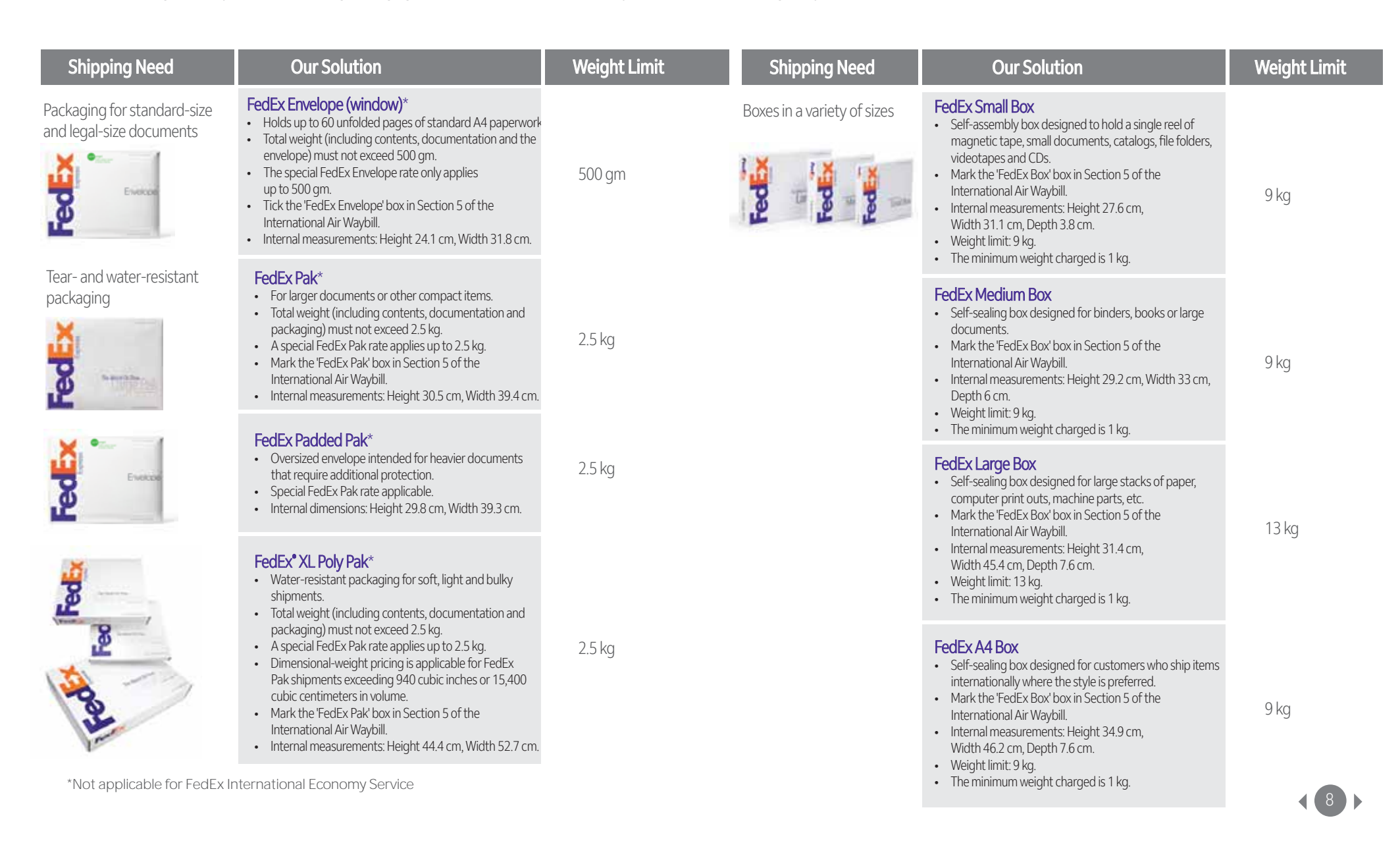

## Packaging Solutions (continued)

| Shipping Need                                                          | Our Solution                                                                                                    | Weight Limit | Shipping Need                                                           | Our Solution                                                                                                    | Weight Limit |
|------------------------------------------------------------------------|----------------------------------------------------------------------------------------------------|--------------|-------------------------------------------------------------------------|----------------------------------------------------------------------------------------------------|--------------|
| Packaging for plans,<br>posters, fabric rolls, charts<br>or blueprints | <ul> <li>FedEx Tube</li> <li>Self-sealing tube ideal for drawings, blueprints, charts, photographs, fabric samples and any other items that are better rolled than folded.</li> <li>Mark the 'FedEx Tube' box in Section 5 of the International Air Waybill.</li> <li>Internal measurements: Height 96.5 cm, Width 15.2 cm.</li> <li>Weight limit: 9 kg.</li> <li>The minimum weight charged is 4 kg.</li> </ul>                                                                                                    | 9 kg         | Packaging to ship<br>non-infectious specimens                           | <ul> <li>FedEx Clinical Pak</li> <li>Use this plastic overwrap for non-infectious clinical samples after they are inserted into a sturdy inner container.</li> <li>Properly packaged clinical-sample shipments smaller than Height 10.2 cm x Width 17.8 cm x Depth 5.1 cm must be shipped in the FedEx Clinical Pak overwrap.</li> <li>Mark the 'Other' box in Section 5, of the International Air Waybill or select "Your Packaging" when creating a label with our automation tools.</li> <li>Inside dimensions: Height 36.2 cm x Width 45.1 cm.</li> <li>Weight limit 9 kg</li> </ul>                                                                                       | 9 kg         |
| And And And And And And And And And And                                | <ul> <li>FedEx 10kg Box and FedEx 25kg Box</li> <li>Strong boxes to help your shipments arrive in good shape</li> <li>For a flat rate, you can ship these double-walled boxes to more than 220 countries and territories via FedEx International Priority". Note: FedEx 10kg and 25kg are not available for domestic services</li> <li>FedEx 10kg Box</li> <li>A fixed rate via FedEx International Priority Service up to 10 kg.</li> <li>Mark the 'FedEx 10kg Box' box in Section 5 of the International Air Waybill.</li> <li>Internal measurements: Height 40.16 cm, Width 32.86 cm, Depth 25.8 cm.</li> <li>Bill Sender, Consignee or Third Party and Single Piece shipments only.</li> </ul> | 10 kg        | Packaging for Biological<br>Substance Category B<br>(UN 3373) specimens | <ul> <li>FedEx UN 3373 Pak</li> <li>Use this plastic overwrap for specimens containing or suspected of containing infectious substances meeting the International Air Transport Association (IATA) definition of Biological Substance, Category B (UN 3373).</li> <li>Properly packaged shipments smaller than Height 10.2 cm x Width 17.8 cm x Depth 5.1 cm must be shipped in the FedEx UN 3373 Pak overwrap.</li> <li>Mark the 'Other' box in Section 5, of the International Air Waybill or select "Your Packaging" when creating a label with FedEx automation tools.</li> <li>Inside dimensions: Height 22.9 cm x Width 35.6 cm.</li> <li>Weight limit: 9 kg.</li> </ul> | 9 kg         |
|                                                                        | <ul> <li>FedEx 25kg Box</li> <li>A fixed rate via FedEx International Priority Service up to 25 kg.</li> <li>Mark the 'FedEx 25kg Box' box in Section 5 of the International Air Waybill.</li> <li>Internal measurements: Height 54.76 cm, Width 42.06 cm, Depth 33.49 cm.</li> <li>Bill Sender, Consignee or Third Party and Single Piece shipments only.</li> </ul>                                                                                                    | 25 kg        |                                                                         |                                                                                                    |              |

## Packaging Tips

To ensure your consignments arrive on time and in good condition, it is vital you take time to pack and label them correctly.

#### DO

- a. Only use rigid cartons in good condition with all edges intact.
- b. Don't exceed the weight specifications for your box.
- c. Pack contents in the centre of the carton, cushioned on all sides using polystyrene chippings or bubble wrap. Ensure that the items not fitting into cartons or have sharp edges and protrusions are thoroughly wrapped, with taped corrugated panels or pads.
- d. If you send liquids, check that the cases are hermetically sealed.
- e. For the shipping of fragile goods, we suggest the use of wooden cases and separators inside. Include inside the carton a document (e.g. business card or letterhead) that carries your address, and both your and your recipient's telephone numbers.
- f. Tape all seams and flaps well, with pressure-sensitive plastic tape. Tape should be at least 5.1 cm wide, but preferably 7.6 cm wide.
- g. If finishes could be damaged or soiled in transit, place them in a protective container.

#### DON'T

- a. Don't ship light weight gift boxes unless packed in stronger cartons.
- b. Don't ship packages smaller than 18 cm x 10 cm x 5 cm. Instead, pack small items into larger cartons.
- c. Never use cellophane tape, masking tape, string or rope, and avoid duct tape and kraft-paper tape for sealing.

## **Measuring Length and Girth**

The length and girth formula is simple: Packages can be up to 274 cm in width and 330 cm in height and girth combined (girth =  $2 \times \text{height} + 2 \times \text{width}$ )

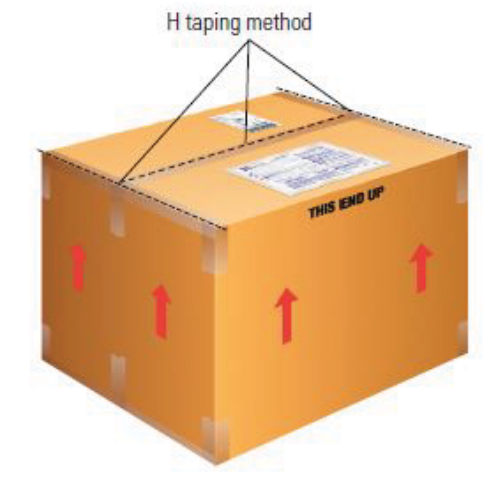

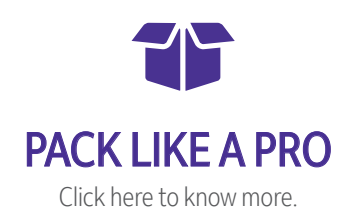

## Automation Tools

Online tools that automate the entire shipping process and guide you with your airway bills, commercial invoices and any other customs documentation you may need. Access our online automation tools by logging in at fedex.com/kw or see below for instructions on creating a User ID and Password.

## FedEx User ID and Password

fedex.com is a complete online resource for shipping solutions, information and support to help you optimize your shipping and your business. Click here to register for a FedEx login to manage all your shipping requirements easily. Remember to save your answers to the secret questions in case you need them later. You can login directly if you have an existing FedEx User ID and Password.

## **Online Shipping Solution**

Ship adhoc with credit card on FedEx Ship Manager<sup>™</sup> Lite- no registration required or use the benefits of a Login to re-use your addresses and get customized rates. FedEx Ship Manager<sup>™</sup> at fedex.com caters for more complex shipping and reporting needs if you ship more frequently.

| Features/Benefits                           | FedEx Ship<br>Manager™ Lite | FedEx Ship Manager™<br>at fedex.com |
|---------------------------------------------|-----------------------------|-------------------------------------|
| For new and infrequent shipper              | $\checkmark$                |                                     |
| For frequent<br>shipper                     |                             | $\checkmark$                        |
| FedEx account<br>required                   | $\checkmark$                | $\checkmark$                        |
| Login with User ID<br>and Password          |                             | $\checkmark$                        |
| Get rates and transit times                 | $\checkmark$                | $\checkmark$                        |
| Schedule a pickup                           | $\checkmark$                | $\checkmark$                        |
| Receive status<br>nofitications             | $\checkmark$                | $\checkmark$                        |
| Prepare customs<br>documentation            |                             | $\checkmark$                        |
| Store contact<br>details                    | $\checkmark$                | $\checkmark$                        |
| Review shipping history and reports         |                             | $\checkmark$                        |
| Send 1 package (up to<br>68kg) per shipment | $\checkmark$                | $\checkmark$                        |
| Send multiple packages in<br>one shipment   |                             | $\checkmark$                        |
| Send freight shipments<br>(above 68kg)      |                             | $\checkmark$                        |
| Send dangerous goods<br>and dry ice         |                             | $\checkmark$                        |

## FedEx Electronic Trade Documents (ETD)

ETD\* is a feature within the FedEx Ship Manager (FSM) shipping tool that reduces customs clearance delays by allowing you to submit customs documentation electronically, so you no longer need to print multiple copies. In a world where business moves at the speed of a click, filing important international documents electronically helps you save time, paper and money.

## **Benefits of ETD**

- Prepare your customs documents electronically.
- Simplify and enhance the international shipping process.
- Reduce risk of customs clearance delays.
- Reduce your carbon footprint and save time and money
- Minimize risk of lost, missing or damaged trade records.
- We may notify you if your shipment is going to be delayed by customs clearance.
- Quicker pick-up time due to simple process.

\*For countries that require paper copies for customs clearance, you can benefit from Electronic with Original (EWO), which also enables you to seamlessly upload your customs documentation. EWO gives you access to all countries that ETD doesn't support. When you chose the country you are shipping to, the system will default automatically to EWO if it's not ETD supported.

## **Scheduling Pickups**

To schedule a pickup, login to fedex.com/kw with your User ID and Password. If you do not have a FedEx User ID and Password, please refer to page 11 for direction on creating them.

- a. Click on 'Schedule a Pickup', which appears on the menu under 'Ship'.
- b. Fill in the details required, including the pickup address and shipment information, and click on 'Schedule pickup'.
- c. Confirmation of the pickup can be sent to up to four email addresses.

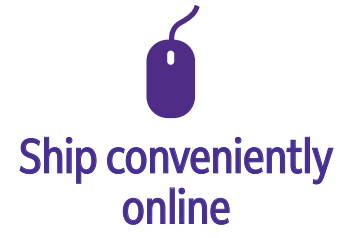

Discover our automation tools that simplify shipping for you – visit page 11.

## Air Waybill

To create an Air Waybill:

- a. Login to fedex.com/kw for details with your User ID and Password. If you do not have a FedEx User ID and Password, please refer to the section on page 11 for directions on creating them.
- b. Click on the 'Ship' icon.
- c. Follow the steps detailed below.

Note: your Air Waybill does not replace a Commercial Invoice.

## **My Shipping Profiles**

- a. Save all the details when you want to ship a similar shipment (same weight/dimensions) repeatedly to the same recipient.
- b. Select the profile you want to ship to if already created, or fill in the details for a new recipient as detailed below.

## 1. From (Sender's information)

Select a sender from your Address Book using the Saved Senders, Contact ID, Company or Contact Name drop-down menus.

- **1 Company:** mention the company name if the shipment is sent from a business.
- 2 Contact name: enter the contact name of the individual representing the business.
- 3 Address details: give the sender's address details, including postal code and city.
- 4 Phone number: mention the sender's contact number (valid landline/mobile number).
- 5 Save as my default address: select this field to designate the sender as the default sender for future shipments.
- 6 Save new sender in address book: select this field to designate the sender as the default sender for future shipments.

| 1. From            |                        |               | R |
|--------------------|------------------------|---------------|---|
| Saved senders      | Select                 |               | E |
| * Country/Location | Select                 |               | E |
| Company            | Select or enter        |               |   |
| * Contact name     | Select or enter        |               |   |
| * Address 1        |                        |               |   |
| Address 2          |                        |               |   |
| Postal code        | Postal cod             | e information |   |
| * City             |                        |               |   |
| * State            | Select                 |               | E |
| * Phone no.        | ext.                   |               |   |
| VAT/CST/TIN no.    |                        |               |   |
|                    | 5 Save as my default a | iddress       |   |
|                    | 6 Save new sender n    | address book  |   |

| My Shipment Profiles                            |        | @ Help 🖂 Hide |  |
|-------------------------------------------------|--------|---------------|--|
| My shipment<br>profiles (formerly<br>Fast Ship) | Select | 3             |  |

## 2. To (Recipient's information)

- 1 Company: mention the company name if the shipment is sent to a business.
- **2** Contact name: enter the name of the contact person representing the business.
- 3 Address details: give the recipient's address details, including postal code and city.
- 4 Phone number: mention the recipient's contact number (valid landline/mobile number).
- 5 Save new recipient in address book: save the recipient for future use.

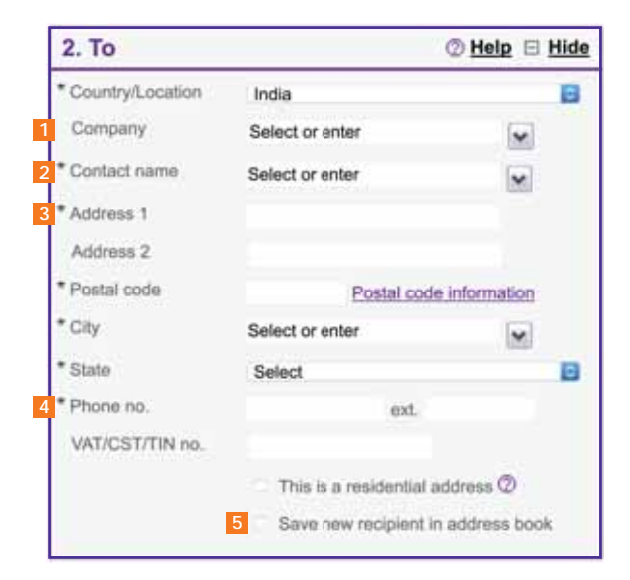

## 3. Package and Shipment Details

- **1** Ship date: specify the date for sending the shipment.
- 2 No. of packages: mention the number of boxes/packages being shipped. When it's more than one box/package, an additional section opens up asking 'Are packages identical?'
  - 2a If 'Yes': mention the weight per package.
  - **16** If 'No': an additional section opens up to capture the weight unit, quantity, dimensions and carriage value. To add more details, use the 'Add row' tab.
- 3 Weight: mention the total weight of all the boxes/packages together in kilograms.
- 4 Declared Value: fill in the replacement cost of your shipment's contents\*.
- **5** Service type: choose the service to move the shipment from the origin country, depending on the urgency, weight and size of the shipment.

| * Ship date           | 29/05/2018          |                   |
|-----------------------|---------------------|-------------------|
| * No. of packages     | 1 •                 |                   |
| * Weight @            | kgs 🔻               |                   |
| Declared Value @      | South Africa        | n Rand            |
| * Package type        | Select              |                   |
| * Package contents    |                     | roducte/Commoditi |
| * Shipment purpose    | Commercial          | ()<br>()          |
| * Total customs value | South Africa        | n Rand            |
|                       | S Currency Converte | r                 |
|                       | · · · ·             |                   |

- 6 Package contents: select 'Documents' or 'Products/Commodities'. If 'Documents' is selected, the document description needs to be checked.
- **Shipment purpose:** mention whether it is a Commercial (has a commercial intent) or a Personal (has no commercial intent) shipment.
- In the selling price or the market value of the shipment's contents. This value should be the same on the shipping documents and the Commercial Invoice (CI) available on FedEx Ship Manager™ at fedex.com.

#### Additional information to enter

- Package type: select the packaging in which the shipment is being sent select 'Your Packaging/FedEx Packaging' (name available on the packaging). See page 8 for details on FedEx packaging, or click here to order FedEx supplies.
- **Dimensions:** choose a saved dimensions profile from the drop-down menu or click 'Enter dimensions manually'.

| Package & Sl             | hipment Details | ⊘ Help ⊟ Hide | -  |
|--------------------------|-----------------|---------------|----|
| hip date                 | 11/04/2018      |               | *  |
| lo. of packages          | 2               |               | 1  |
| ire packages<br>tentical | • Yes 🗌 No      |               | 2b |
| Veight per package       | kgs             |               | 3  |

| * Ship                           | date                                       | 11                | /04/2018           | i)                             |
|----------------------------------|--------------------------------------------|-------------------|--------------------|--------------------------------|
| * No.<br>* Are<br>iden<br>* Weig | of packaş<br>packages<br>tical<br>ght unit | jes 2<br>kg       | Yes O No           |                                |
| 0                                | * Qty                                      | " Weight<br>(kgs) | Dimensions<br>(cm) | <br>Carriage<br>Value<br>(INR) |
|                                  |                                            |                   | Select             |                                |
|                                  |                                            |                   | Select             |                                |

\* The declared value for carriage represents the maximum liability for FedEx in connection with that shipment. Exposure to and risk of loss in excess of the declared value is assumed by the shipper. This value should be the same on the shipping documents and the Commercial Invoice (CI) available on FedEx Ship Manager<sup>™</sup> at fedex.com. The carriage value must not exceed the customs value.

## 4. Billing Details

- **1** Bill transportation to: select the account number from the drop-down menu for the billing of the shipment. If you select 'Recipient' or 'Third Party', please enter the 9-digit FedEx account number of the recipient or third party to bill in the 'Account no.' field.
- Bill duties/taxes/fees: choose the account number to bill for an international shipment's duties, taxes and fees. If you select 'Recipient' or 'Third Party', please enter the 9-digit FedEx account number to bill in the 'Account no.' field.
- 3 Your reference: enter any relevant reference information, such as a customer number used by the sender if any.
- 4 More reference fields: use these fields to enter a P.O. number, an invoice number and a department number, as per your requirement.
  - a. References can be used for tracking and reporting purposes
  - b. All references, except Invoice no., print on your FedEx\* Express and FedEx Express Freight Services invoices.
  - c. References print on all shipping labels except plain paper FedEx Express international labels, which include only one reference field.

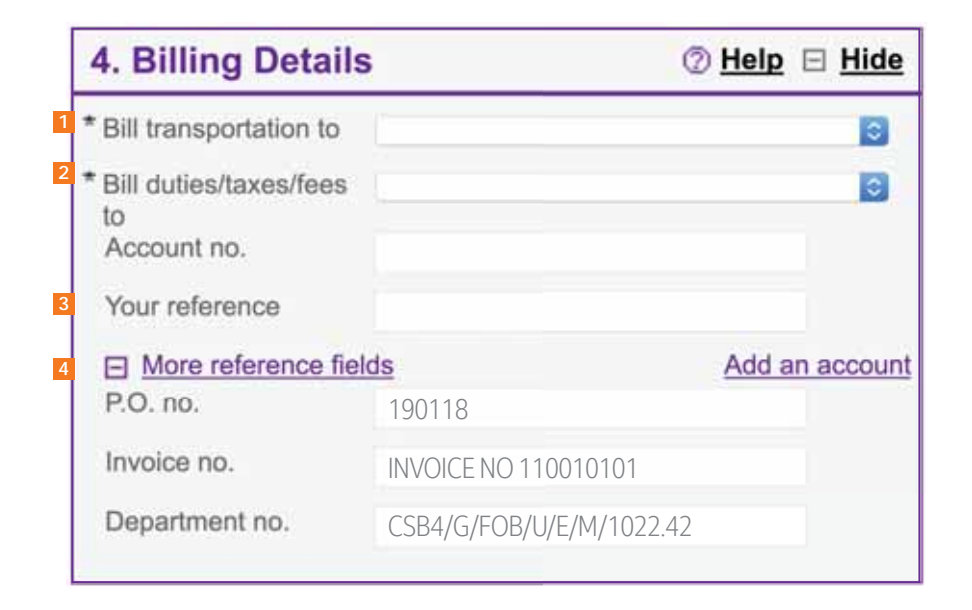

If your shipment requires special handling, please select the instructions with regard to the pickup, processing and delivery. Click on 'Edit' to expand the section, and enter any additional special handling comments that you may require.

## 5. Pickup/Drop-off

- Schedule a pickup: select this option if you do not have a regularly scheduled pickup at your location. Enter or select the date of your pickup. Only those days that qualify for pickup of your shipment can be selected on the calendar. If the date you need is not available, please call FedEx Customer Service at 1802233 to schedule your pickup.
- 2 Drop off package at a FedEx location: choose this option if you plan to drop off your package. You will be able to see the nearest FedEx location for your shipments.
- 3 Use an already scheduled pickup/Schedule a pickup later: select any of these option if you are a FedEx account holder and already have scheduled a previous pickup request on fedex.com/kw.

## **Shipment Notifications (optional)**

You can send an email to the sender, recipient or any additional recipient, indicating the status of your shipment. To allow shipment notifications, click 'Edit' to expand the section, and enter all the information required.

- 1 Notify Sender/Recipient via:
  - a. Select the format type for your email notifications.
  - b. Enter the email addresses of the sender and recipient, and select the email language from the drop-down menu.
- 2 Notification type: select the type of notification you would like to receive
  - a. 'Ship': indicates that the shipment's information has been sent to FedEx.
  - b. 'Tendered': indicates when FedEx picked up the shipment.
  - c. 'Exception': indicates any exception that may cause a delivery delay.
  - d. 'Estimated Delivery': indicates that the pickup has been successfully scheduled.
  - e. 'Delivery': indicates that the shipment has been delivered.

#### 3 Add additional recipients

Select this option if you want to send notifications to two additional contacts. Please select 'Choose the email language' for each from the drop-down menus.

#### 4 Add a personal message

You can add a personal message to your email notifications by entering up to 120 characters.

| Special Services | (optional) |
|------------------|------------|
|------------------|------------|

Please enter required shipment information prior to selecting special services.

Help 
Edit

# 5. Pickup/Drop-off Image: Original content 1 Schedule a pickup 2 Drop off package at a FedEx location 3 Use an already scheduled pickup/Schedule a pickup later

Shipment Notifications (optional) @ Help B Edit

Send an email to yourself, the recipient or others indicating the status of your shipment.

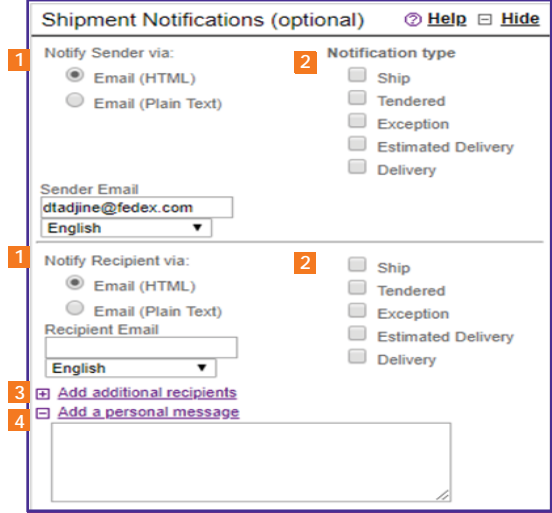

## **Rates & Transit Times (optional)**

Use our simple solution to obtain a rate quote and determine the expected delivery date and time for your shipment.

Click 'Calculate' to get the estimated shipping costs and delivery for your shipment. The rate you receive may be different from the billed charges for your shipment based on the actual shipment weight, dimensions and other details.

### 6. Customs Documentation

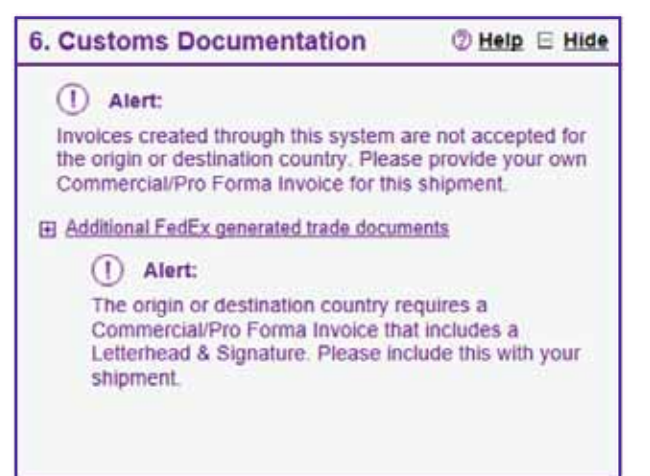

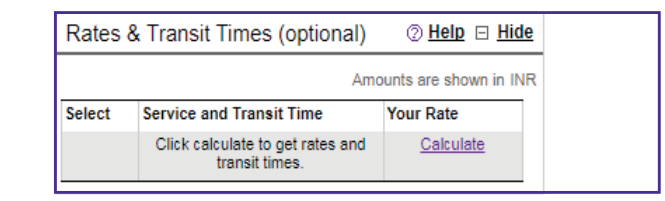

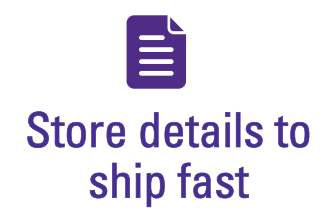

Prepare and maintain your documents with the FedEx Document Preparation Center to save time when shipping.

#### Commercial Invoice

The Commercial Invoice is the most common document required for clearing your shipments through customs. It is typically required for shipments of non-document commodities, but this varies by country, size, weight, quantity and value.

## 7. Complete your Shipment

- Select 'Create a Shipment Profile' to store the shipment information (i.e. recipient, package, etc.) as a Shipment Profile that you can use for future shipments. Enter a unique profile nickname.
- 2 Select 'Save for later' if you want to save your shipment as a pending shipment to process later during the day, or on a future date.
  - a. A pending shipment must contain complete shipping information in order to process it later in the day or in the future.
  - b. Pending shipments will automatically expire 10 days after the date you created the shipment or the designed future date when creating the shipment

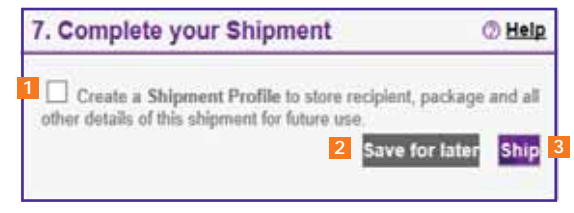

Click 'Ship' and you're done!

## FedEx Global Trade Manager (GTM)

Learn about the documents required, estimated duties, taxes and regulatory details for your international shipment, and get country profiles and other relevant information with FedEx Global Trade Manager:

- a. Go to fedex.com/kw and click on 'Support' then choose 'Custom Tools'.
- b. Click on 'Go To Global Trade Manager'.
- c. The following options are available. Select the option(s) you are interested in, click 'Go' and login using your FedEx User ID and Password.

| Option                       | Description                                                                                                   |
|------------------------------|----------------------------------------------------------------------------------------------------|
| Find International Documents | Get help finding the necessary documents for your international shipment.                                     |
| Estimate Duties and Taxes    | Estimate the duties and taxes that will be levied against your international shipment.                        |
| Country Profiles             | Get a snapshot of country information including demographics, business information and statistics.            |
| Shipping Advisories          | Get important regulatory information specific to your shipment.                                               |
| Denied Party Screening       | Identify individuals, companies, and other parties that have been denied international business transactions. |
| Harmonized Code Search       | Find the World Customs Organization (WCO) tariff classification for your product.                             |

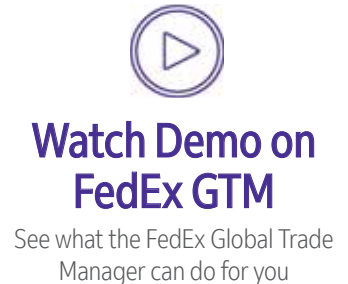

## **Commercial Invoice**

A Commercial Invoice (CI) is mandatory for all non-document shipments. Entering the information accurately helps ensure swift customs clearance. Please enclose one original invoice along with two copies of the invoice to your shipment, each with an original signature.

- Shipper/Exporter details: add the contact name, company name, full address and VAT number of the shipper.
- Recipient/Consignee details: fill in the name, address (including postal code and phone number) of the recipient.
- Country of manufacture: state each country of origin next to each corresponding product, in case the goods were made in more than one country. The country of origin is the country in which the goods were initially produced not the country from which they are exported.
- 4 Quantities: show individual and totals columns for:
  - 4a the number of shipments and units
  - 4b the units of measurement
  - 4c weight

- **Description of goods:** give a complete description of the item(s). Generic descriptions are insufficient. Indicate:
  - a. what it is
  - b. what it is made of
  - c. what the value of each item is
  - d. how many/how much items
  - e. how it will be used

For example: write "10 boxes of stainless steel screws for civil aircraft," rather than "civil aircraft parts."

 Specify the currency: specify the unique three-letter code for each currency (e.g. USD, CAD). The dollar sign (\$) is insufficient, as several countries use it.

| Date of Export:<br>02.07.02                                                                                                    |                            |                              | Export References<br>(i.e. order no., invoice no., etc.):<br>B1674                                                                                         |     |                           |                    |               |                           |
|----------------------------------------------------------------------------------------------------|----------------------------|------------------------------|----------------------------------------------------------------------------------------------------|-----|---------------------------|--------------------|---------------|---------------------------|
| Shipper/Exporter (complete name and address):<br>John Smith<br>Al Mirzam St<br>Abou Dabi<br>UAE<br>VAT No. 437 7916 13                                                             |                            |                              | Recipient (complete name and address):<br>Jane Yarwood<br>Computer Labels Inc<br>1465 Oakland Avenue<br>Interstate Industrial Park<br>Memphis, US TN 38200 |     |                           |                    |               |                           |
| Country of export:<br>England                                                                                                    |                            |                              | Importer - if other than recipient (complete name and address):                                                                                            |     |                           |                    |               |                           |
| Country of manufacture: 3<br>As above                                                                                                    |                            |                              | As Above                                                                                                    |     |                           |                    |               |                           |
| Country of ultimate destination:<br>USA                                                                                                    |                            |                              |                                                                                                    |     |                           |                    |               |                           |
| Federal Exp<br>400-7604-72                                                                                                    | ress In<br>274             | ternational Air Waybill No.: |                                                                                                    |     | Currency:<br>Euro         |                    |               |                           |
| Marks/Nos<br>4                                                                                                    | No.<br>of<br>pkgs          | Type<br>of<br>packaging      | Full Description 5 of goods                                                                                                    | Qty | Units of<br>measure<br>4b | Weight<br>4c       | Unit<br>Value | Total<br>Value            |
| 1 of 1                                                                                                    | 1<br>4a                    | Brown<br>Package             | Camera-ready Artwork (For printing<br>in USA.)                                                                                                    | 1   | kg                        | 2.5                |               | 125<br>EUR<br>6           |
|                                                                                                    | Total<br>No.<br>of<br>Pkgs |                              |                                                                                                    | 1   |                           | Total<br>Weight    |               | Total<br>Invoice<br>Value |
|                                                                                                    | 1                          |                              |                                                                                                    |     |                           | 2.5                |               | 125<br>EUR                |
| I declare all the information contained in this invoice to be true and correct<br>Signature of shipper/exporter (type name and title and sign) Date:<br>J Smith, Designer 02.07.02 |                            |                              |                                                                                                    |     |                           | Tick<br>FOB<br>C&F |               |                           |

#### Note: Required Signature

Sign and date the Commercial Invoice, certifying that the details provided are true and are correct representations of the contents of the shipment. Ensure that all the information are consistent with the Air Waybill to avoid customs delays of your shipment. It is required to provide one original Commercial Invoice with two copies, all individually signed. We also recommend you to put a copy of the invoice inside one package. Please note that certain commodities may need extra documentation or export licenses.

## Tracking

Find out the status of your shipment or get a proof of delivery by choosing the most convenient option.

## fedex.com

- a. Go to the 'Track' section on the homepage of fedex.com.
- b. Enter up to 30 FedEx tracking numbers (one per line) to track the status of your shipment.

## **Advanced Tracking Options**

Sign up for our advanced tracking options in the 'Track' section on fedex.com/kw, which will help you save time and monitor your shipments easily. You don't need to track each shipment separately.

## FedEx Advanced Tracking

Get 24/7 access to information on your shipments. Customize your tracking views, and sort or search by ship date, delivery date, origin, recipient and more.

To access FedEx Advanced Tracking:

- a. Login using your FedEx User ID and Password. If you do not have a FedEx User ID and Password, please refer to page 11 for directions on creating them.
- b. Track your shipment with the dedicated tracking number (up to 30 at a time) or by any reference number related to your shipment.
- c. Obtain a proof of delivery by requesting a signature proof of delivery. This option includes a delivery confirmation and an image of your recipient's signature.
- d. View the proof of delivery for up to 30 tracking numbers.

## FedEx Mobile

Go to fedex.com from your smart device to track your shipments.

- a. Receive the latest shipment updates, from pickup to delivery.
- b. Initiate a tracking request via text message tracking and follow a shipment via text.

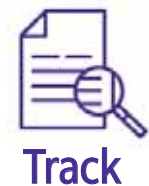

Our tracking tools give you control over shipments, by helping you stay informed so you can ship with confidence.

## **Other Tracking Options**

#### Phone and Email

- Call FedEx Customer Service at 1802233
- Email us at Kuwait@fedex.com

## FedEx Mobile App

Download the FedEx Mobile app from Google Play or the App Store and access FedEx solutions anytime, from anywhere, using your mobile device.

- **Track:** enter your tracking number, and click 'Track' to monitor the status of your shipments.
- Get Rates & Transit Times: get a quick quote or specific rates, along with estimated delivery dates.
- Schedule a Pickup: contact us for a pickup, even when you're away from the office.
- Locate: get details of the nearest FedEx location.

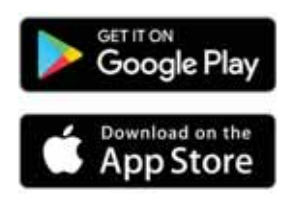

Track by email Email the tracking number or reference number for one or multiple shipments to Kuwait@fedex.com You can track up to 30 shipments at a time.

## **Specialized Solutions**

## FedEx Delivery Manager: a solution for e-commerce

Let your customers receive their shipments when and where it is convenient for them, with FedEx Delivery Manager.<sup>(1)</sup>

- a. They will receive an email notification when the shipment has been picked up by FedEx.
- b. If they wish to change the delivery information, they can do so in a few simple steps on fedex.com.
- c. They can choose to have their shipment delivered as planned or to a neighbor; delivered to their address at a later date or to another address; or delivered to a pickup point.

As a FedEx customer, you are automatically signed up for FedEx Delivery Manager, at no cost. Share your customer's contact details, email address and/or mobile phone, depending on the shipping application you use. A FedEx Customer Care Representative will assist you in checking and configuring your system.

This service is available for domestic and international B-2-C shipments <sup>(1)</sup> and varies by origin country and destination postal code.

Some of the industries that we cater to are fashion/ apparel, electronics and luxury goods. See how our services can help your business – talk to a FedEx Sales Representative or email Kuwait@fedex.com

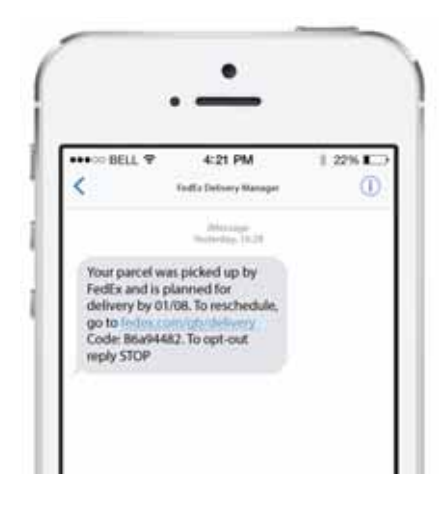

(1) Contact FedEx Customer Service at 1802233 to check the exact coverage.

## FedEx Delivery Signature Options

Whether you need to prove the safe arrival of your valuable goods, need an adult's signature, or even when you do not want a signature at all, you have the flexibility to choose a specific signature option for your shipment.

The following delivery options<sup>(1)</sup> may be chosen at the time of booking your shipment:

| Option                      | Description                                                                                                    | Fees <sup>(2)</sup> (KWD)                                                                                                    |  |  |
|-----------------------------|----------------------------------------------------------------------------------------------------|----------------------------------------------------------------------------------------------------|--|--|
| Indirect Signature Required | FedEx will obtain a signature from someone at the delivery address,<br>from a neighbor or from a building manager. If no one is available to sign,<br>FedEx will attempt to redeliver the package.                                                                                                    | <ol> <li>Free</li> <li>Free. Residential shipment to<br/>US and Canada with declared<br/>value below USD 500 are<br/>subject to KWD 0.8/shipment<br/>surcharge.</li> <li>KWD 1/shipment. Free for<br/>shipments to US and Canada</li> </ol> |  |  |
| No Signature Required       | FedEx will attempt to obtain a signature at the delivery address.<br>If no one is available to sign, FedEx will deliver the package in a safe place<br>without obtaining signature.                                                                                                    |                                                                                                    |  |  |
| Direct Signature Required   | FedEx will obtain a signature from someone at the delivery address only.<br>If no one is available to sign, FedEx will attempt redelivery of the package.                                                                                                    |                                                                                                    |  |  |
| Adult Signature Required    | FedEx will obtain a signature from any person of legal age at the delivery<br>address, subject to the provision of a valid ID. If no one qualified to sign is<br>available, FedEx will attempt to redeliver the package. Legal age will vary<br>depending on the destination country/territory and is governed by local legal<br>age of an adult, not the legal age to purchase specific products (i.e. alcohol). | above USD 500 declared value.<br><b>4.</b> KWD 1.5/shipment                                                                                                    |  |  |

Visit http://www.fedex.com/kw/dso/index.html for more details.
 All fees are exclusive of VAT.

## Billing

## **FedEx Billing Online**

Give yourself the insight and control you need, when you need it, with FedEx Billing Online. This powerful online billing solution provides total transparency and control, meaning you not only know what went where and how much it cost, but also have the ability to dispute charges, download your invoice data, and make payments. It doesn't matter if you handle 1,000 shipments a day or 10; FedEx Billing Online is an asset for every business.

- a. Get an up-to-date view of all your open invoices, as well as visibility on closed invoices, up to 180 days after the payment date.
- b. Get an exact copy of the paper invoice in digital format.
- c. View invoice information for multiple accounts with one login.
- d. View shipment charges at invoice level, shipment-detail level, or both.
- e. View your Duty and Tax invoices.
- f. Search, download, print and save invoices in a variety of formats.
- g. Reconcile invoices, dispute shipment charges and request adjustments, right from your desktop.
- h. Pay open invoices online

## Get secured and controlled access to your vital invoicing and payment information

- a. Register online at fedex.com/kw using your FedEx account number and two recent invoices.
- b. To register, select 'Account' followed by 'Manage Billing Online' and fill in the required information.
- c. You can apply for one registration for several FedEx accounts and set up additional users with access to your accounts online.

## FedEx Invoice

Here's how to read your FedEx Invoice

- 1 Shipper (Name & Address): features the shipper's details.
- 2 **Customer Number:** this is the customer's FedEx account number.
- 3 Invoice Number: the invoice number appears here.
- 4 Invoice Date: gives the issuing date of the invoice.
- **Due Date & Amount Due:** provides the amount to be paid, and the last date for making the payment.
- 6 Bill to: specifies who is getting billed: the shipper, consignee or a third party.
- **7** Shipments: mentions the total number of shipments.
- **Freight:** this is the freight cost of the shipment.
- Other Charges: includes other charges, such as fuel surcharge, etc.
- **Taxable Charges:** this is the tax amount calculated for the shipments.

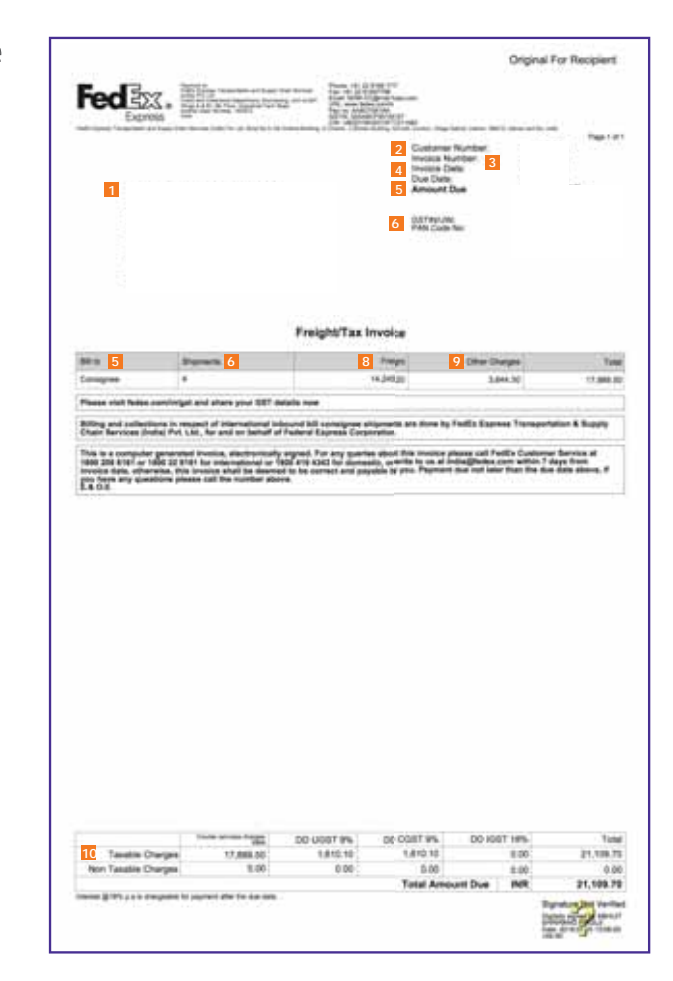

## FedEx<sup>®</sup> Global Returns

Simplify the returns process with FedEx Global Returns on fedex.com/kw

- a. Get more control: control where the return is destined and how fast it gets there. Link it to the original shipment, maintain full visibility throughout, and manage tracking and reporting for all returns in your account.
- b. **Experience more flexibility:** create return labels and customs documents at the same time as the outbound shipment or just for the return leg. Send the label as a hard copy, PDF or editable online return label.
- c. Get customs clearance assistance: we'll help with key information items that brokers and customs officials need and minimize delays.

## **More Information**

- i Go to the FAQs section on fedex.com/kw, under the 'Support' tab on the homepage
- Call FedEx Customer Service at 1802233

## Condition of Carriage

All services offered by FedEx and further described in the service guide are subject to FedEx Conditions of Carriage for Europe, the Middle East, the Indian Subcontinent and Africa in effect at the time of shipment and as published on www.fedex.com/en-kw/conditions-of-carriage.html

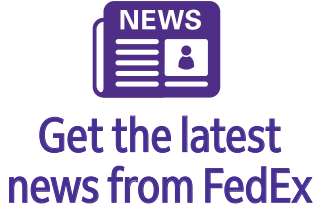

Subscribe to FedEx eNews to stay up-to-date with FedEx and industry news.

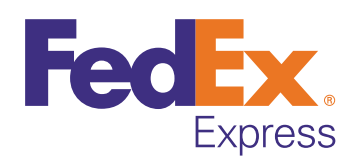

To find out more, go to fedex.com/kw or call 1802233